## Assistance à distance avec TeamViewer

Les copies d'écran et la version du programme ont évolué mais le principe reste le même.

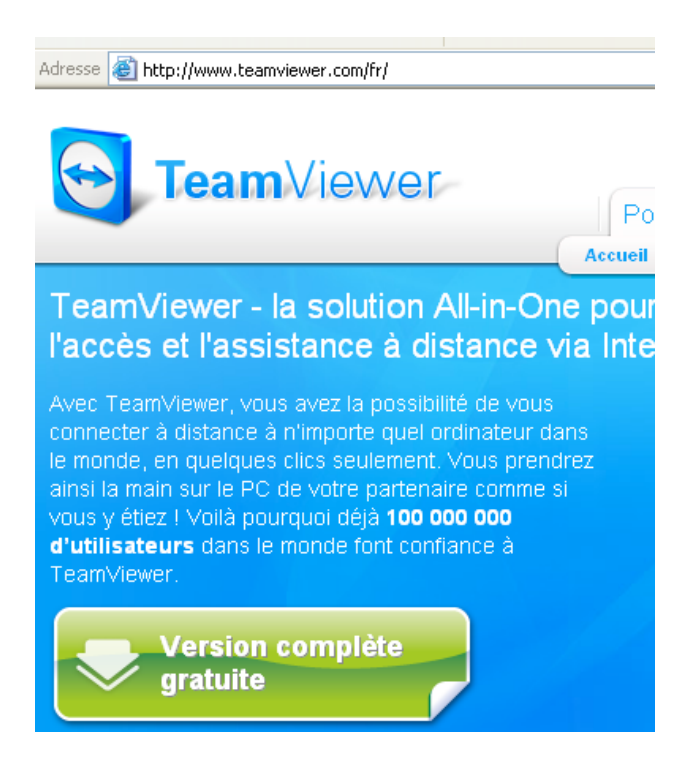

Connectez-vous au site

http://www.teamviewer.com/fr/

et cliquez sur le bouton de téléchargement.

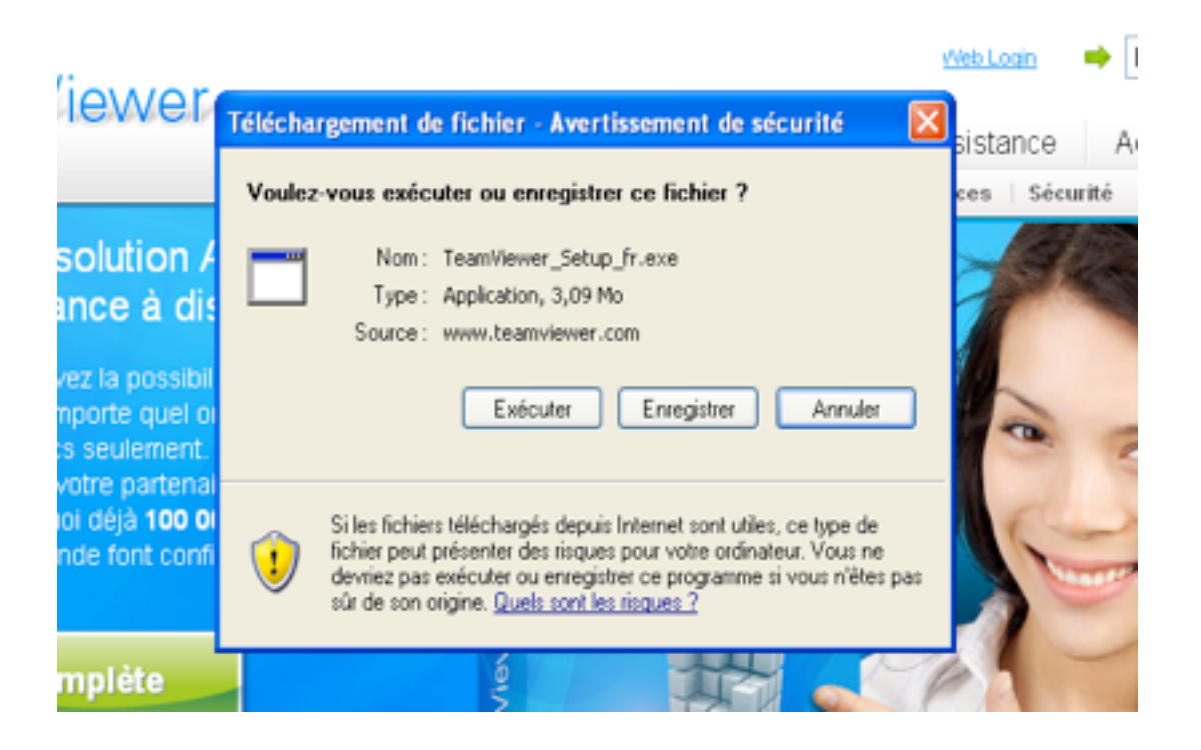

Enregistrez sur le bureau de votre PC le programme installeur de l'application (bouton Enregistrer).

|                                             | relechargemen                                                        | t de tichier                                                                                                    | -                 | A 19    | sistance | 9  | Acherer    | Enti |
|---------------------------------------------|----------------------------------------------------------------------|----------------------------------------------------------------------------------------------------|-------------------|---------|----------|----|------------|------|
|                                             | Enregistrer sou                                                      | 15                                                                                                    |                   |         |          |    | ?          | ×    |
| All                                         | Enregistrer dans :                                                   | 🚱 Bureau                                                                                                    |                   | ~       | 0 Ø P    | •• |            |      |
| sti<br>liité<br>ordi<br>vire<br>ooo<br>fian | Mes documents<br>récents<br>Bureau<br>Mes documents<br>Mes documents | Mes documents<br>Poste de travail<br>Favoris réseau<br>Install Creator<br>Netscape Communic<br>4D Server<br>aca384.exe<br>aca384.exe<br>Netscape479.exe | ator              |         |          |    |            |      |
| lus d                                       | <b>S</b>                                                             | Nom du fichier :                                                                                                    | TeamViewer_Setup_ | fr. exe |          | ~  | Enregistre |      |
| _                                           | Favoris réseau                                                       | Type :                                                                                                    | Application       |         |          | *  | Annuler    |      |

Quand le téléchargement est terminé, fermez les fenêtres du browser et de téléchargement.

Faites un double-clic sur le programme téléchargé

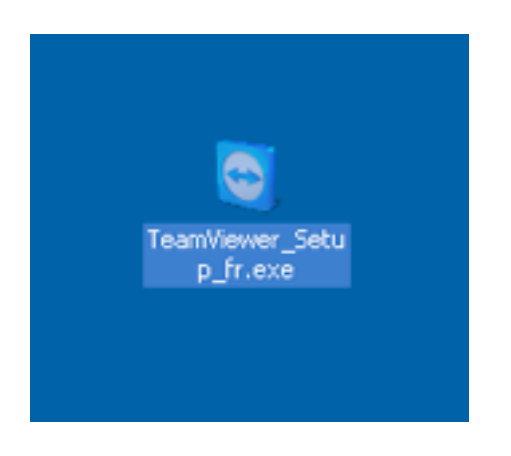

Pour la suite, nous devons être en communication téléphonique.

## Choisissez l'option DEMARRER

| ○ Installer                  | TeamViewer est installé sur cet ordinateur.                                                |
|------------------------------|--------------------------------------------------------------------------------------------|
| <ul> <li>Démarrer</li> </ul> | TeamViewer est exécuté sans installation<br>(ne nécessite pas de droits d'administrateur). |
|                              |                                                                                            |

Cochez la case d'acceptation du contrat de licence et cliquez sur Suivant >

Communiquez moi, par téléphone, les codes d'accès et de sécurité (différents de ceux de la copie d'écran ci-dessous).

| Votre ID     |  |
|--------------|--|
| Mot de passe |  |
|              |  |

Je peux contrôler votre PC....

Ce mode d'assistance est assimilé à une intervention sur site (sans frais de déplacement) et est facturé comme prestation hors-abonnement au tarif de 10 euros/15 minutes .